# <u>User's Guidelines</u>

User Guidelines for the Underground Mine Capacity Assessment Portal are outlined below:

Click on the 'User Login'. After clicking on 'User Login' four options will appear.

- a) Mine Manager
- b) Project Officer
- c) Area GM and
- d) GM (P&P/UG)

## a) Mine Manager's Login

- Manager of the UG mine will login as 'Mine manager'.
- Click on 'Mine Manager'.
- Select Financial Year and other options and enter default password.
- Default password for Mine Manager is MM#12345
- Create new password.
- Then login to the 'Mine Manager' with new password.
- After login, a menu bar containing 11 main tabs will appear.
- Click on the main tab one by one and fill up the given formats and save the data.
- Most of the main tabs contains more than one sub-tab.
- Fill all the formats.
- Leave the format blank if it is not relevant to the UG mine for which data is being filled.
- Please fill data carefully in the unit given in the format.
- After filling all the formats including 'Remarks' mine manager shall approve the filled up data.
- Then it will go to the Project Officer.

### b) Project Officer's Login

- Project Officer/Agent of the UG mine will login as 'Project Officer'.
- Click on 'Project Officer'.
- Select Financial Year and other options and enter default password.
- Default password for Project Officer/Agent is PM#12345
- Create new password.
- Then login to the 'Project Officer' with new password.
- After login, a menu bar containing 11 main tabs will appear.
- Most of the main tabs contains more than one sub-tab.
- Please fill the project officer's details.
- Then go to the other main tabs one by one.
- Please check all the data filled in the formats by mine manager.
- After checking all the filled up data including mine manager's remarks, please go to the Project officer's remarks.
- Fill up Project Officer's Assessment, company target and remarks, save it and then approve it.
- Then it will go to the Area GM.

Note: -The Project Officer/Agent will need to create a new password for each UG mine selected by them, although they may choose same password for different mines.

#### c) Area GM's Login

- General Manager of the UG mine will login as 'Area GM'.
- Click on 'Area GM'.
- Select Financial Year and other options and enter default password.
- Default password for Area GM is AGM#12345
- Create new password.
- Then login to the 'Area GM' with new password.
- Please fill the Area General Manager's details, Area details then go to 'Mine Entry' tab.
- Select the Mine and click on 'See Details' and see the filled up format by Mine Manager and Project Officer of the mine.
- After checking all the filled up data including remarks of the mine manager and project officer, please go to the Area GM Remarks.
- After filling up Area GM Remarks, please save it and then approve it.
- Then it will go to GM (P&P/UG).
- By clicking on 'Status' tab, mine entry status can be checked.

### d) GM (P&P/UG) Login

- General Manager (P&P/UG) of subsidiary HQ will login as 'GM P&P/UG'.
- Click on 'GM P&P/UG'.
- Select Financial Year and subsidiary then enter default password.
- Default password for GM P&P/UG is GMPP#12345
- Create new password.
- Then login to the 'GM (P&P/UG)' with new password.
- Please fill the GM (P&P/UG) details, then go to 'Mine Entry' tab.
- Select the Mine and click on 'See Details' and see the filled up formats.
- After checking all the filled up data including remarks of the mine manager, project officer, and Area GM remarks, please go to the GM P&P remarks, please fill it, then save and approve it.
- Then it will go to CMPDI for capacity assessment.
- By clicking on 'Status' tab, mine entry status can be checked.

Please go through the guidelines carefully for smooth utilization of this portal. For any further assistance, please contact:

- 1. Rajesh Dhingra, Chief Manager (Min) Contact No. 8793003733
- 2. Anuranjan Kumar, Manager (E&M) Contact No. 8210154403/7764896303

Note: For the addition of new mines/areas or any other changes, please send an email or e-office to the GM (UMD) at <u>gmumd.cmpdi.cil@coalindia.in</u> and kindly copy <u>rajesh.dhingra@coalindia.in</u> and <u>anuranjan.kumar@coalindia.in</u>.